# Resources for "Nonparametric, Power and Meta-Analysis" Practical SPM Course 2015, Zurich

http://www.translationalneuromodeling.org/practical-sessions/

# Preliminary

- Get this file: http://warwick.ac.uk/tenichols/zurich.pdf
- Create a Practical directory on your machine
- Create a DATA subdirectory
- Create a RESULTS subdirectory

# **Nonparametric Inference**

# SnPM13 Setup

- Download http://warwick.ac.uk/snpm/ZurichSnPM13.zip (Course use only)
- Expand ZIP file, move SnPM13 into your spm12/toolbox directory; if open, quit SPM.
- Download Faces group data http://www.fil.ion.ucl.ac.uk/spm/data/face\_rfx/ getting face rfx.zip. (If slow, grab just cons can.zip)
- Expand, move face rfx into your DATA directory

## *STOP... wait for short slide presentation (or help your neighbor with setup)*

# **SnPM13** Practical

- First analyze Faces canonical data with SPM
  - 1. In your RESULTS directory, create a new directory, Canonical-P
  - 2. "Specify 2<sup>nd</sup>-level"
    - a. "Directory": Canonical-P
    - b. "Scans": all 12 images in DATA/face rfx/cons can
  - 3. Save configuration, "File" -> "Save Batch", e.g. Canonical-P/batch.mat
  - 4. Run! (Green arrow)
  - 5. "Estimate" -> "Select SPM.mat" -> Run
  - 6. "Results" -> "Select SPM.mat"
  - 7. Click "t-contrast", "define new t-contrast"; "name": Faces > Baseline "contrast": 1 OK... Done
  - 8. "apply masking": none title: Faces > Baseline (accept) "p-value adjustment to control": FWE "p value (FWE)": 0.05 (accept) "& extent threshold [voxels]": 0 (accept)

- 9. Click "whole brain" under "p-values"
- 10. From results window menu, "SPM Figure" -> "Save Figure" -> "Default File" (Or make a screen snapshot, for later comparison)
- Now analyze Faces canonical data with SnPM
  - 1. In your RESULTS directory, create a new directory, Canonical-nP
  - Start SnPM: "Batch" button, and then "SPM" -> "Tools" -> "SnPM13" -> "Specify" -> "MultiSub: One Sample T test on diffs/contrasts"
  - 3. Batch window,
    - a. "Analysis Directory": Canonical-nP
    - b. "Images to Analyze": all 12 images in DATA/face rfx/cons can
  - 4. Save config., "File" -> "Save Batch", e.g. Canonical-nP/batch.mat
  - 5. Run! (Green arrow)
  - 6. Batch window: Clear job with "Edit" -> "Delete Module"
  - 7. Then compute! "SPM" -> "Tools" -> "SnPM13" -> "Compute"
  - 8. Select "SnPMcfg.mat configuration file"
  - 9. Run! (Green arrow)
  - 10. Batch window: Clear job with "Edit" -> "Delete Module"
  - 11. Inference/Results,
    - "SPM" -> "Tools" -> "SnPM13" -> "Inference"
  - 12. Select "SnPM.mat results file" *Review other options... ask questions.*
  - 13. Run! (Green arrow) Compare with parametric.
- Now analyze Faces canonical data with SnPM with variance smoothing
  - 1. In your RESULTS directory, create a new directory, Canonical-nPs
  - 2. Batch window: Clear job with "Edit" -> "Delete Module"
  - Configure, "SPM" -> "Tools" -> "SnPM13" -> "Specify" -> "MultiSub: One Sample T test on diffs/contrasts"
  - 4. Batch window,
    - a. "Analysis Directory": Canonical-nPs
    - b. "Images to Analyze": all 12 images in DATA/face\_rfx/cons\_can
    - c. "Variance Smoothing": set to 6 6 6
    - d. (Try adding cluster inference if you want... slows it down a little)
  - 5. Save config., "File" -> "Save Batch", e.g. Canonical-nPs/batch.mat
  - 6. Run! (Green arrow)
  - 7. Batch window: Clear job with "Edit" -> "Delete Module"
  - 8. Compute!

"SPM" -> "Tools" -> "SnPM13" -> "Compute"

9. Select "SnPMcfg.mat configuration file"

- 10. Run! (Green arrow)
- 11. Batch window: Clear job with "Edit" -> "Delete Module"
- 12. Inference/Results: "SPM" -> "Tools" -> "SnPM13" -> "Inference"
- 13. Select "SnPM.mat results file" *Review other options... ask questions.*
- 14. Run! (Green arrow) Compare this nonparametric smoothed-variance t with parametric & nonparametric t-test.

## **Power Analysis**

Set up... Create a Power subdirectory in your Practical directory

WFU PickAtlas set up **Doesn't work with SPM12/Matlab 2014!** 

- Download: http://fmri.wfubmc.edu/software/PickAtlas (Download, at bottom) You will need to give name email address and receive link via email. Click on link emailed, then select "WFU\_PickAtlas 3.0" & your OS. (See me if you have trouble).
- Expand the download; inside the WFU\_PickAtlas\_3.0.4 directory, move the following into your spm8/toolbox directory:

```
wfu_pickatlas
wfu_results
wfu_tbx_common
```

If open, close SPM.

FSL set up (for Atlas Data)

- Download FSL: http://www.fmrib.ox.ac.uk/fsl (*Actually don't*! It's way too large; see me if you don't already have FSL)
- All atlases are in \$FSLDIR/data/atlases

## G\*Power set up

• Download, for Mac or PC, from: <u>http://www.gpower.hhu.de/en.html</u>

*STOP... wait for short slide presentation (or help your neighbor with setup)* 

#### Practical ...

Creating ROI Masks with WFU PickAtlas Doesn't work with SPM12/Matlab 2014!

- "Toolbox" -> "wfupickatlas" -> "Human Atlas"
- Atlas options
  - TD = Talairach Daemon, atlas of Talairach & Tournoux, first atlas, based on one elderly French woman, dead; 55 labeled regions; 74 Brodmann Areas
  - AAL = Automated Anatomical Labelling; based on **just 1** manually segmented brain (young Candian man, living); 116 regions
  - o IBASPM; derived from AAL; 71 & 116 regions
- Select "TD Labels" ("TD" = Talairach Daemon, Talairach labels)
- Choose a region(s) to measure power in Face data
  - 1. Double-click on a region (or select and click "ADD ->" button).

```
Let's all do something different! Select some subset of:
Inferior Occipital Gyrus
```

```
Middle Occipital Gyrus
Superior Occipital Gyrus
Cuneus
```

- 2. When ready, save image with "SAVE MASK" button, putting image in your Power directory
- 3. Click "DONE" to close the Pickatlas.

#### Creating ROI Masks by hand

- Atlases in FSL
  - "Harvard-Oxford" cortical and sub-cortical atlas, **average of 37** manually segmented brains, 69 regions.
  - "Juelich" atlas, histologically defined on multiple (post-mortem) subjects, 62 regions.
  - Others... (white matter tracks, etc)
- Each atlas has "maxprob" image, giving most likely label for a voxel;
  - maxprob-thr0: All voxels with any data
    - maxprob-thr25: Filters out voxels with (maximum) probability < 0.25
      maxprob-thr50: Filters out voxels with (maximum) probability < 0.5</pre>
- Examine "Juelich.xml"; you'll find labels and "index" values <label index="88" x="132" y="52" z="76">GM Visual cortex V5 L</label> <label index="89" x="41" y="60" z="78">GM Visual cortex V5 R</label>
- But (!!!) these index values are one-minus the values that define the region; i.e. voxels with value 89 and 90 define V5/MT. On Matlab command line
   <sup>®</sup> Creating Juelich-V5.nii

```
Atlas=spm_select(1,'image');
% Find '.../fsl/data/Atlases/Juelich/Juelich-maxprob-thr25-2mm.nii';
AtlasV5='Juelich-V5.nii';
spm_imcalc(Atlas,AtlasV5,'i1==89|i1==90')
```

#### Using ROI Masks to Extract Mean & Standard Deviation

• Open standard (parametric) Faces results

- "Results" -> "Select SPM.mat"
- Contrast manager: Select contrast (Faces > Baseline), "done"
- "apply masking": none title: Faces > Baseline (accept)
   "p-value adjustment to control": none (Crucial)
   "Threshold {T or p value}": 1 (P ≤ 1 means give me all data)
   "& extent threshold [voxels]": 0 (accept)
- Click "eigenvariate"
- "name of region": VOI\_V5 (or some name that reflects **your** region)
- "VOI definition..." : "mask"
- Select your ROI mask (e.g. VOI V5.nii)
- Find Matlab command window...

```
• xY structure, xY.y has one row for each subject, one column for each voxel
```

```
mn_vx = mean(xY.y); % Mean, over subjects, at each voxel
sd_vx = std(xY.y); % Standard deviation, over subjects, at each voxel
mn = mean(mn_vx) % Effect in region (mean over voxels)
sd = mean(sd_vx) % SD of effect in region (mean over voxels)
ES = mn/sd % Effect size (unitless)
```

• I got 1.5974 (1.0 is considered large... this is a huge effect).

#### **G\*Power Power Tool**

- Menu -> "Tests" -> "Means" -> "One group: Difference from constant"
- Set "Effect size d" (here 1.5974)
- Leave "alpha" set to 0.05
- Set "Power" to 0.8
- Click "Calculate"
- Try "X-Y plot for a range of values"
- Change "Plot (on y axis)" to "Power (1- $\beta$  err prob)"
- Click "Draw plot"
- Try changing it to "Plot (on y axis)" to "Total sample size"
- Click "Draw plot"

## **Meta-Analysis**

*Set up*...

Get BrainMap meta-analysis tools

- "Sleuth", tool for finding, selecting and downloading studies: http://www.brainmap.org/sleuth/
- "GingerALE", to for computing meta-analysis maps http://www.brainmap.org/ale/
- For both you need to supply an email and await a link. You'll need to specify a password... *remember it!* You'll need it each time you run Sleuth!

While waiting for your downloads listen to the slide presentation on meta-analysis...

#### Practical...

Create a Meta directory in your Practical directory

Extracting studies with Sleuth

- Run "Sleuth"
- Set first selector: "Experiments" "Paradigm" is "Stroop"
- Search
- Select some of the papers (pick, say, 3 you like) -> Download checked
- Menu: "Export" -> "Locations (GingerALE text)"
- Save to your Meta directory, e.g. Stroop3.txt
- Run "GingerAle"
- Open preferences, set Output Directory to your Meta directory
- File -> "Open Foci", select .txt file (e.g. Stroop.txt)
- "Compute"
- Output files

| Stroop3_ALE.nii      | ALE map                       |
|----------------------|-------------------------------|
| Stroop3_ALE_pN01.nii | ALE map, FDR 0.01 thresholded |
| Stroop3_P.nii        | Uncorrected P-values          |
| Stroop3_clust.nii    | Cluster ID map                |
| Stroop3_clust.txt    | Data history file             |
| Stroop3_clust.xls    | Cluster spreadsheet           |

Try downloading more studies.